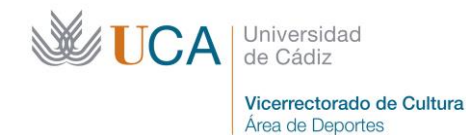

Complejo Deportivo UCA República Saharaui s/n 11510 Puerto Real (Cádiz) Tel. 956 016 270 http://deportes.uca.es deport@uca.es

## **GUÍA de COMPETICIONES INTERNAS UCA** A. INSCRIPCIONES EN COMPETICIONES INDIVIDUALES, DOBLES Y EQUIPOS **B. ALTAS DE JUGADORES EN DEPORTES DE EQUIPO**

Mediante el siguiente documento, se pretende que, siguiendo estos pasos, puedas realizar la inscripción en competiciones internas programadas por el Área de Deportes.

Esperamos que te sea de utilidad para que, mediante un proceso sencillo y ameno, puedas realizar la inscripción individual/dobles/equipo y las altas de jugadores en las distintas competiciones.

#### Entra en la Oficina Virtual del área de deportes: areadeportes.uca.es/oficinavirtual

| Área de Deportes                                                                                                    | Buscar                            | ٩   |
|----------------------------------------------------------------------------------------------------|-----------------------------------|-----|
| CONÓCENOS + OFICINA VIRTUAL TARJETA DEPORTIVA ACTIVIDADES + COMPETICIONES + INS                                                                                                    | ITALACIONES - SECRETARÍA          |     |
| ATENCIÓN AL USUARIO 🗸                                                                                                    |                                   |     |
| Inicio > OFICINA VIRTUAL                                                                                                    |                                   |     |
| OFICINA VIRTUAL                                                                                                    |                                   | a40 |
|                                                                                                    |                                   |     |
| Aviso:                                                                                                    |                                   |     |
| Para realizar cualquier pago a través de esta Oficina Virtual mediante tarjeta de crédito necesita electrónico seguro (CES). Si no dispone de él, solicítelo en su entidad bancaria. | disponer de su código de comerció | O   |
|                                                                                                    |                                   |     |
|                                                                                                    |                                   |     |

- Solicitar cita previa (Es obligatorio el uso de mascarilla para acceder a la instalación)
- Instrucciones para solicitar cita previa.

#### Tarjeta Deportiva

Debido a la actual situación sanitaria, se aconseja no tramitar la opción de TD Familiar si no se va hacer uso de ella, ya que no se podrá solicitar la devolución de pagos realizados por esta modalidad y/o por cambios de categoría.

#### Alta en la Tarieta Deportiva para el curso 20-21

Actividades Deportivas en Instalaciones UCA (Campus de Puerto Real y de Jerez) y Escuelas:

- Inscripción en Actividades Deportivas UCA
- · Inscripción en Cursos y Jornadas
- Formulario para realizar la prueba de una Actividad (Fuera de servicio)
- Formulario para darse de baja de una Actividad o Curso

#### **Competiciones:**

- Inscripción para Competiciones por equipos, dobles o individuales
- Alta de jugadores para equipos o dobles ya inscritos previamente

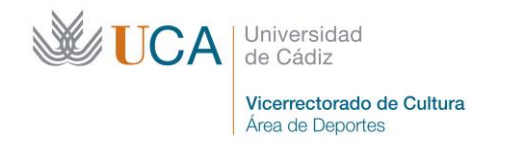

# **A. INSCRIPCIONES EN COMPETICIONES INDIVIDUALES, DOBLES Y EQUIPOS**

- 1. En el ítem "Competiciones", pulsa en "Inscripción para Competiciones por equipos, dobles o individuales".
- 2. En la ventana "Autenticación". Deberás identificarte mediante tu identificador, uDNI y contraseña para la Comunidad UCA (te la dan al matricularte por primera vez).

| C INSCRIPCIÓN COMPI   | TICIONES INTERNAS - W                          | indows Internet Explorer                                                                                                    |                                                                                                    |                                                                        |                        |                           | <b>a</b> 🔀       |
|-----------------------|------------------------------------------------|----------------------------------------------------------------------------------------------------|----------------------------------------------------------------------------------------------------|------------------------------------------------------------------------|------------------------|---------------------------|------------------|
| 🕞 💬 🗢 🚺 http://e      | deportes.uca.es/competiciones,                 | /equipoInt.php                                                                                                    |                                                                                                    | 🖌 [47] 🗙                                                               | 🖉 Live Search          |                           | <b>P</b> -       |
| Archivo Edición Ver   | Pavoritos Herramientas A                       | yuda                                                                                                    |                                                                                                    |                                                                        |                        |                           |                  |
| 🚖 Pavoritos 🛛 🏤 🌄 S   | tios sugeridos 🝷 🙋 Hotmail (                   | gratuito 🙋 Galería de Web Slice 🝷                                                                                                    |                                                                                                    |                                                                        |                        |                           |                  |
| 6 INSCRIPCIÓN COMPETI | CIONES INTERNAS                                |                                                                                                    |                                                                                                    | 🏠 • 🖾 · 🖻                                                              | 👘 👻 Página 👻 Seg       | uridad 👻 Herramientas 👻 🌘 | <del>0</del> - ~ |
| <b>UCA</b>            | Universidad<br>de Cádiz                        |                                                                                                    | I SOL                                                                                                    |                                                                        | Ju                     | A                         |                  |
|                       | Área de Deportes                               | -                                                                                                    |                                                                                                    | 100                                                                    | A Discourse of the     |                           |                  |
| Det                   | EXTERNOS y Panulo<br>ido al alto númerc<br>. E | PASO 1 Autonticació<br>Documento<br>Contraseña<br>UMMOS, PAS y D1; Intereter<br>testo<br>de visitas, puede qu<br>n ese caso vuelva a j | n<br>Acceder<br>In Unwerte (UDHI) y contra Reas<br>Mit - I betraj), y contra Reas<br>Mit - I betraj), y contra Reas<br>Mit - I betraj (UDHI) y contra<br>Mit - I betraj (UDHI) y contra<br>Mit - I betraj (UDHI | sseña de redeampu<br>word námero NI de<br>sponda o se<br>s unos minuto | comporte con lo<br>os. | entitud                   |                  |
| <                     |                                                | Disculp                                                                                                    | e las molestias.                                                                                                    |                                                                        | 🐋 Intranet local       | ্রার্ড • জি 100%          |                  |
| 🌁 Inicio 🔰 🌈          | WebMerlin 🦳 🏉 Oficin                           | a Virtua 🥢 🖉 INSCRIPCIÓ                                                                                                    | 🖉 INSCRIPCIÓ 🔤                                                                                                    | 🕓 Bandeja de e                                                         | Guia Inscrip           | ES 🔇 🚾 🕓 🖉 🕼              | 12:07            |

3. En la siguiente pantalla darás de alta tu inscripción individual/dobles/ equipos, para ello debes pulsar en "Nueva Alta"

| C INSCRIPCIÓ    | N COMPETICIONES INTE       | RNAS - Windows Internet Explore           | r            |                |                       |                          |
|-----------------|----------------------------|-------------------------------------------|--------------|----------------|-----------------------|--------------------------|
| 00- 1           | http://deportes.uca.es/co  | mpeticiones/equipoInt.php                 |              | 🗸 (+) 🗙 🚺      | 🍯 Live Search         | <mark>،</mark> م         |
| Archivo Edición | n Ver Favoritos Herra      | mientas Ayuda                             |              |                |                       |                          |
| 🚖 Favoritos     | 🐅 🌄 Sitios sugeridos 🔹 .   | 🙋 Hotmail gratuito 🛛 🙋 Galería de Web Sli | ice •        |                |                       |                          |
|                 | N COMPETICIONES INTERNAS   | 5                                         |              | 🗄 • 🖾 - 📼 🖷    | n - Página - Segurida | d + Herramientas + ญ + 🤉 |
| <b>WU</b>       | CA Universidad<br>de Cádiz | rtes                                      |              |                |                       |                          |
| PASO 1          |                            | s                                         |              |                |                       |                          |
|                 | apetición                  |                                           | Nombre       | Código         | Estado                | Pagado                   |
|                 | Nueva Alta                 | n de prueba prueba<br>gar. Informe        | FAMIL1       | FA22318900     | En Estudio            | Pagado                   |
| PASO 2          | PRIMER/A DELEGA            |                                           |              |                |                       |                          |
|                 | GALVEZ ARNIZ, JU           | AN CARLOS                                 |              |                |                       |                          |
|                 | Documento:                 | 31251992Y                                 |              | Centro:        | FAMIL                 |                          |
|                 | Teléfono:                  | 956832727                                 |              | Móvil:         | 616814                | 1698                     |
|                 | E-Mail:                    | juancarlos.galvez@uc                      | a.es         | Categoría:     | PAS                   |                          |
|                 | Cuenta:                    | 012807313701000***                        | **           | Actualiza      | r Cuenta              |                          |
|                 | SEGUNDO/A DELEC            | GADO/A                                    |              |                |                       |                          |
|                 |                            |                                           |              |                |                       |                          |
|                 | Documento:                 |                                           | Cen          | tro:           |                       |                          |
|                 | Teléfono:                  |                                           | Móv          | ril:           |                       |                          |
|                 | E-Mail:                    |                                           | Cat          | egoría:        |                       |                          |
|                 | Nuevo Delegado             |                                           |              |                |                       |                          |
| <               |                            |                                           |              |                |                       | >                        |
| Listo           |                            |                                           |              |                | Intranet local        | 🦓 🔹 🔍 100% 🔹             |
| 🛛 🥵 Inicio      | WebMerlin                  | 🖉 Oficina Virtua 🏼 🌈 INSCRIPCIÓ           | 🖉 INSCRIPCIÓ | 🚫 Bandeja de e | 🖄 Guia Inscrip Es     | i 🔿 📴 🕞 🐠 🔎 💕 12:13      |

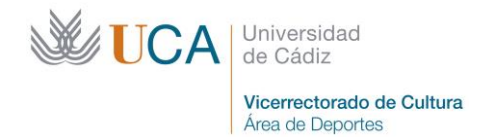

Complejo Deportivo UCA República Saharaui s/n 11510 Puerto Real (Cádiz) Tel. 956 016 270 http://deportes.uca.es deport@uca.es

4. Deberás rellenar las casillas "Disponibilidad" (días y horas preferentes para jugar tus encuentros), "Color Equipación" y "Campus de Juego"

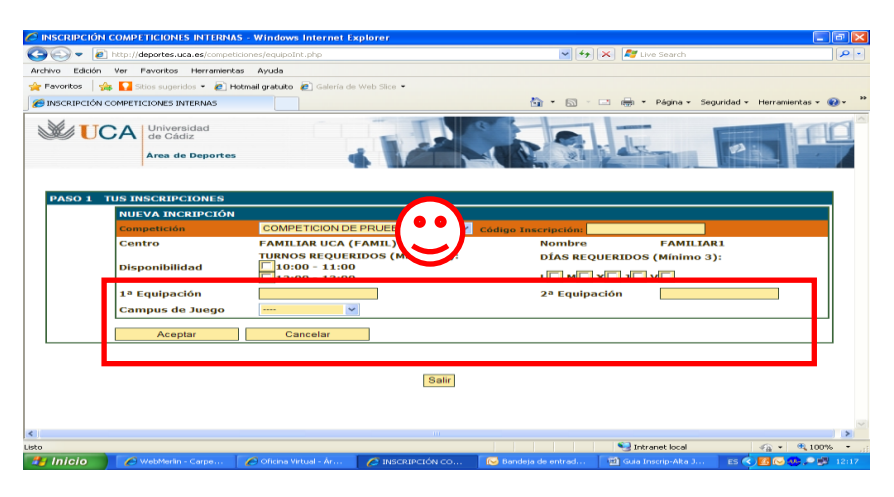

- 5. Una vez realizada la inscripción individual/dobles/equipos deberás seguir los siguientes pasos dependiendo de la modalidad elegida.
  - a. En *deportes individuales* la aplicación, al realizar el alta en la competición, te inscribe automáticamente como delegado y a su vez como jugador.
  - b. En deportes de pareja, al realizar el alta en la competición, la aplicación te inscribe automáticamente como delegado y a su vez como jugador. Deberás también dar de alta al segundo delegado que será inscrito también automáticamente como jugador. Para ello deberás pulsar la tecla de "Nuevo Delegado" e introducir su DNI. Tanto el primer delegado como el segundo delegado formarán parte automáticamente de los integrantes de la pareja.
  - c. En *deportes de equipo* deberás pulsar la tecla de "Nuevo Delegado" e introducir su DNI. Tanto el primer delegado como el segundo delegado formarán parte automáticamente de los integrantes del equipo.

| CRIPCIÓN COMPETICIONES INTERNAS - Win                                                                                                    | dows Internet Explorer         |         |             |                       |                      |
|----------------------------------------------------------------------------------------------------|--------------------------------|---------|-------------|-----------------------|----------------------|
| Technicki and the state of the state of t | uipoInt.php                    |         | 🗸 😽 🗙 🚺     | 7 Live Search         |                      |
| o Edición Ver Favoritos Herramientas Ayu                                                                                                    | fa                             |         |             |                       |                      |
| voritos 🛛 🍰 🌄 Sitios sugeridos 👻 🔊 Hotmail gra                                                                                                    | tuito 🙋 Galería de Web Slice 🝷 |         |             |                       |                      |
| SCRIPCIÓN COMPETICIONES INTERNAS                                                                                                    |                                |         | 🛅 • 📾 - 📼 🖷 | 👼 🔻 Página 👻 Segurida | d 👻 Herramientas 👻 🕢 |
| UCA Universidad<br>de Cádiz<br>Area de Deportes                                                                                                    |                                |         |             |                       |                      |
| ASO 1 TUS INSCRIPCIONES                                                                                                    |                                | Nombro  | Cédico      | Estado                | Pagado               |
|                                                                                                    |                                | EAMIL 1 | EA22318900  | En Estudio            | Pagado               |
|                                                                                                    | BAPROEBA                       | FAMILI  | FA22318900  | Ell'Estudio           | Fagado               |
| ASO 2 PRIMER/A DELEGADO/A                                                                                                    |                                |         |             |                       |                      |
| GALVEZ ARNIZ, JUAN CARLOS                                                                                                    | 5                              |         |             |                       |                      |
| Documento: 312                                                                                                    | 51992Y                         |         | Centro:     | FAMIL                 |                      |
| Telefono: 956                                                                                                    | 832727                         |         | Movii:      | 61681                 | 4698                 |
|                                                                                                    | 007212201000*****              |         | Categoria.  | Cuento                |                      |
|                                                                                                    | 807313701000                   |         | Actualiza   | il Cuenta             |                      |
| IDO/A DELEGADO/A                                                                                                    |                                |         |             |                       |                      |
|                                                                                                    |                                | 6       |             |                       |                      |
| Teléfono:                                                                                                    |                                | Móvi    | 10.<br>I-   |                       |                      |
|                                                                                                    |                                |         | coria:      |                       |                      |
|                                                                                                    |                                | Cate    | donia.      |                       |                      |
| Nuevo Delegado                                                                                                    |                                | Cate    | gona.       |                       |                      |
| Nuevo Delegado                                                                                                    |                                | Cate    | gona.       | Intranet local        | -                    |

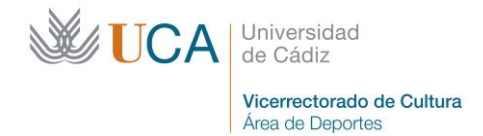

6. Una vez realizado este proceso, procede a realizar el pago pulsando la tecla "Pagar"

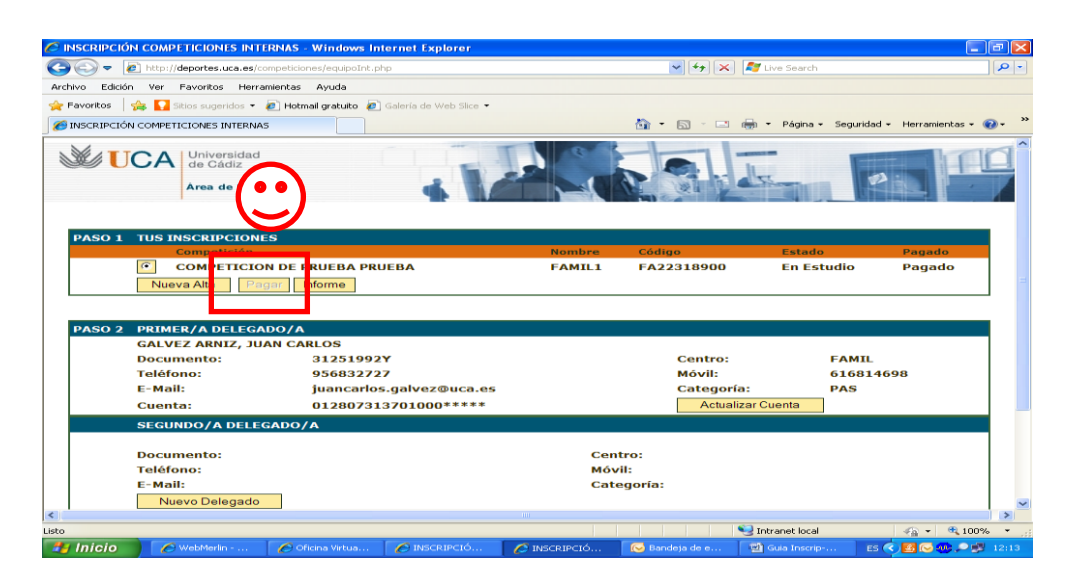

7. Selecciona "Modo de Pago". Pulsa sobre el botón CONTINUAR PAGO:

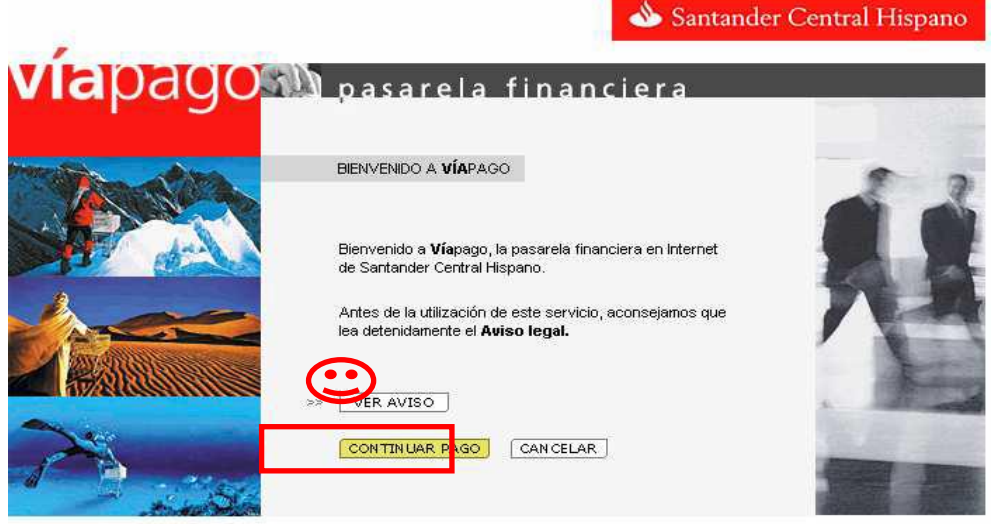

Resolución óptima a partir de 800x600 para Internet Explorer 4.x o superior y Netscape 4.7x o superior

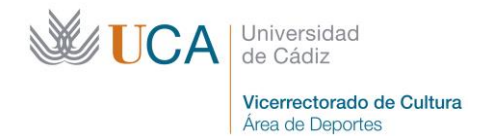

### A continuación podrás seleccionar el pago con tarjeta bancaria (Opción vía tarjeta)

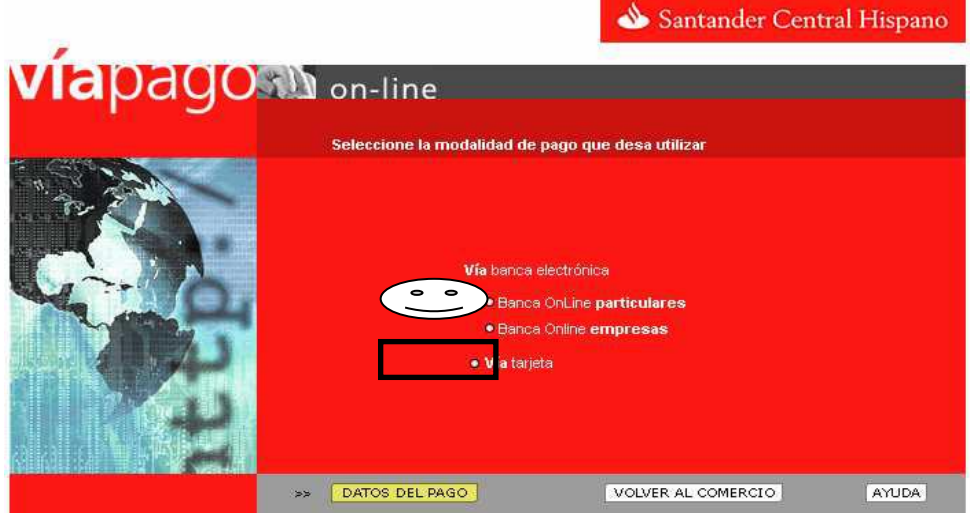

#### Tarjeta de crédito

Rellena los datos que le aparecen a continuación. Recuerda que el código de validación de tu tarjeta bancaria son los últimos tres dígitos en el reverso de la misma. Si tienes algún sistema anti POP-UP, DESACTIVALO mientras realizas la compra.

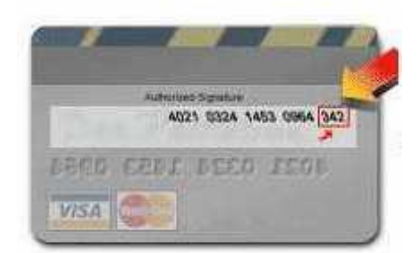

| 💩 Santander<br>Central Hispano |                                           |                             | TELEPAGO                   |
|--------------------------------|-------------------------------------------|-----------------------------|----------------------------|
| 4                              | UNIVERSIE<br>http://w<br>depoi            | DAD DE CADIZ                | MasterCard.<br>SecureCode. |
| EUROCARD.<br>MasterCard        | REF: 0002                                 | 000410430SCH<br>: 15,50 EUR | VERIFIED<br>by VISA        |
| VISA                           | Tarjeta:<br>FCad: Mes: 01<br>CodValid: (/ | 2) Avuda                    |                            |

Al finalizar, pulsa el botón "Pagar".

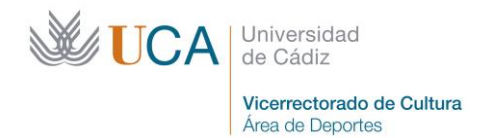

-

Al confirmar la operación saldrá una nueva pantalla con la confirmación de compra. Pulsa el botón CONTINUAR

| Resultado de la transac<br>UNIVERSIDAD DE CADIZ<br><u>http://www.uca.es</u><br><u>deport@uca.es</u>             | ción                   |
|----------------------------------------------------------------------------------------------------|------------------------|
| REF: 00020004090246CH                                                                                           |                        |
| ACEPTADA<br>Número de Transacción: 250<br>Número de Autorización: 432<br>Fecha (dd/mm/acc) 65001(2012 fora: 12: | 00002<br>2756<br>50:28 |

8. No olvides conservar el código de inscripción que deberás facilitar a los jugadores para que realicen su alta como jugadores en tu equipo.

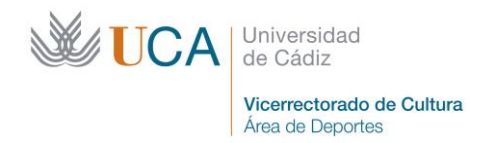

## **B. ALTAS DE JUGADORES EN DEPORTES DE EQUIPO**

(Cada jugador deberá realizar su alta de forma individual)

**1.** En la ventana "Autenticación". Deberás identificarte con el documento (uDNI) y la contraseña (te la dan al matricularte por primera vez).

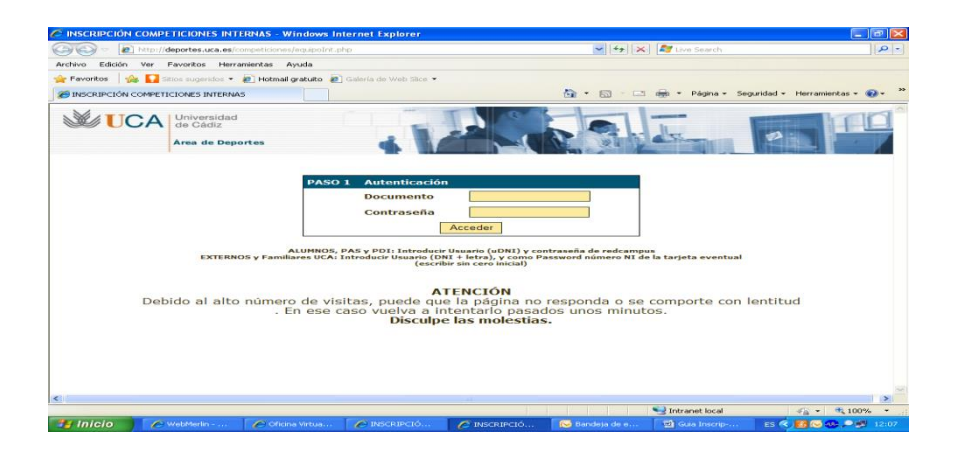

2. Introduce el "Código de tu Inscripción", este dato debe facilitártelo tu delegado, y pulsa en "inscribir".

| C ALTA INDIVI   | IDUAL EN EQUIPOS - Windov                                        | /s Internet Explorer           |                   |                     |                          |                         |
|-----------------|------------------------------------------------------------------|--------------------------------|-------------------|---------------------|--------------------------|-------------------------|
| 00- 1           | http://deportes.uca.es/competi<br>http://deportes.uca.es/competi |                                |                   | 💌 🛃 🗄               | 🗙 🛛 🌌 Live Search        |                         |
| Archivo Edición | n Ver Favoritos Herramienta                                      | is Ayuda                       |                   |                     |                          |                         |
| 👾 Favoritos 🔤   | 🎭 🌄 Sitios sugeridos 👻 🚈 He                                      | stmail gratuito 🛛 🖉 Galería de | Web Slice -       |                     |                          |                         |
| C ALTA INDIVIE  | DUAL EN EQUIPOS                                                  |                                |                   | 🛅 • 📾 · 🗉           | 🗈 🛞 👻 Pégina 👻 Seguridad | • Herramientas • 🕢 • 🤒  |
|                 |                                                                  |                                |                   | 6                   |                          |                         |
|                 | de Cádiz                                                         |                                |                   |                     |                          |                         |
|                 | Area de Deportes                                                 | •                              |                   |                     | Charles Wash             |                         |
|                 |                                                                  |                                |                   |                     |                          |                         |
|                 |                                                                  | INSCRIPCIÓN DE                 | JUGADORES EN COL  | MPETICIONES INTERN  | AS                       |                         |
| PA-             | ombre GALVEZ ARM                                                 | IIZ, JUAN CARLOS               | Cal               | tegoría             | PAS                      |                         |
|                 | Código del                                                       | Equipo                         |                   |                     | Inscribir                |                         |
|                 |                                                                  |                                | Salir             |                     |                          |                         |
|                 |                                                                  |                                |                   |                     |                          |                         |
|                 |                                                                  |                                |                   |                     |                          |                         |
|                 |                                                                  |                                |                   |                     |                          |                         |
|                 |                                                                  |                                |                   |                     |                          |                         |
|                 |                                                                  |                                |                   |                     |                          |                         |
|                 |                                                                  |                                |                   |                     |                          |                         |
|                 |                                                                  |                                |                   |                     |                          |                         |
|                 |                                                                  |                                |                   |                     |                          |                         |
|                 |                                                                  |                                |                   |                     |                          |                         |
|                 |                                                                  |                                |                   |                     |                          |                         |
|                 |                                                                  |                                |                   |                     |                          | ~                       |
| < Listo         |                                                                  |                                |                   |                     | Seal Intranat local      |                         |
| 👛 Inicio        | 🖉 WebMerlin - Carpe                                              | 🏉 Oficina Virtual - Ár         | C ALTA INDIVIDUAL | 😡 Dandeja de entrad | Cuia Inscrip-Alta J ES ( | < 100 ( 12125 ) 12125 ) |